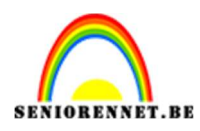

**PSE- Spring** 

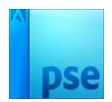

## **Spring**

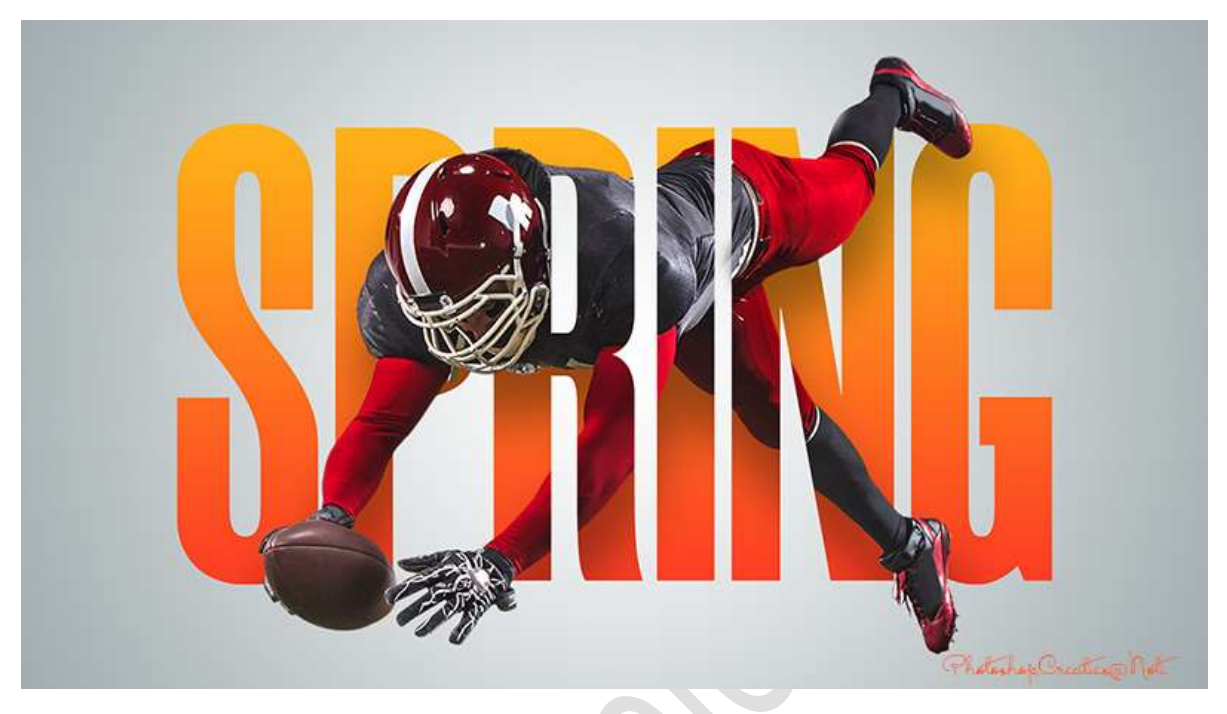

Materiaal: Achtergrond - Man - lettertype Morganite

- 1. Laad de lettertype in uw PSE
- 2. Open de achtergrondlaag. Plaats daarboven een nieuwe laag. Zet Voorgrondkleur op een grijze kleur. Activeer het Tekstgereedschap Morganite ExtraBold met grootte van 1050 px. Typ het woord "spring". Plaats deze mooi in midden.

|                     |                                                              |                   | *                    | Normaal |   | ▼ Dekking: 100% ▼ |                |
|---------------------|--------------------------------------------------------------|-------------------|----------------------|---------|---|-------------------|----------------|
|                     |                                                              |                   |                      | •       | T | SPRING            |                |
| 9                   | PR                                                           |                   |                      | •       |   | Achtergrond       | E <sub>2</sub> |
| 30.42% Doc: 5,      | 93M/7,81M > 4                                                |                   |                      |         |   |                   |                |
| Tekst - horizontaal |                                                              |                   | <b>0</b> •≣ <b>∨</b> |         |   |                   |                |
| TITT<br>ITTT<br>T   | Morganite ExtraBold<br>ExtraBold -<br>Regelafstand: (Auto) - | Grootte: 1050 p 💌 |                      |         |   |                   |                |

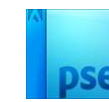

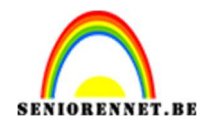

## 3. Model toevoegen.

Geef deze een **Uitknipmasker** boven de tekstlaag.

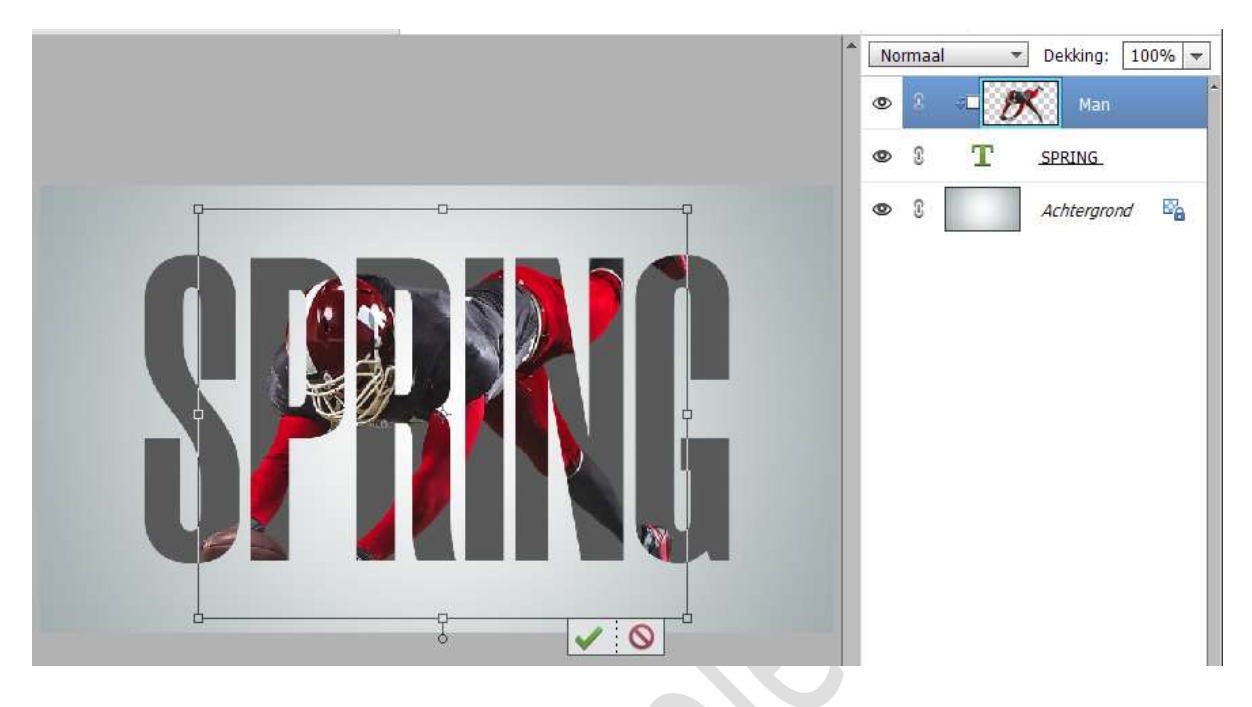

4. Dupliceer laag met model (CTRL+J) Voeg een zwart laagmasker toe. Met een hard wit penseel, maken we delen weer zichtbaar.

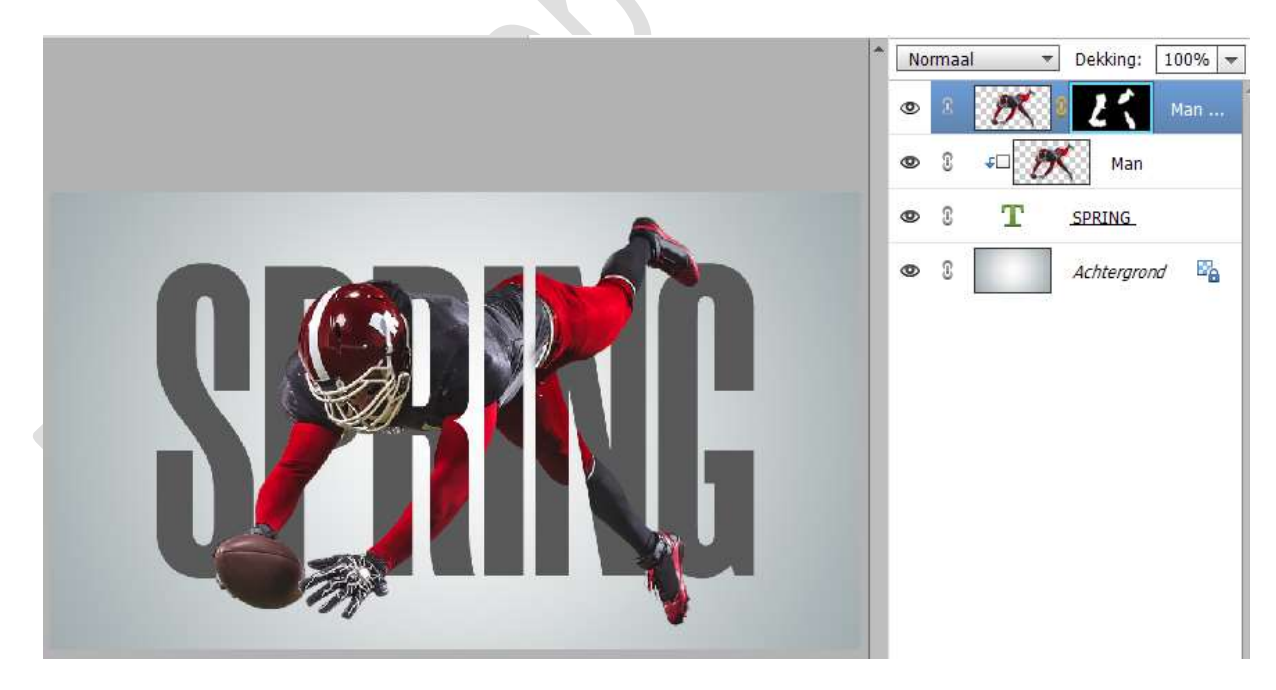

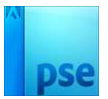

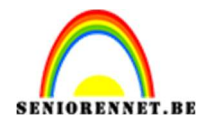

 Voeg boven de tekstlaag een Aanpassingslaag Verloop toe met Uitknipmasker.
Kleuren: #FFC416 en #FD2C26 - Lineair Verloop - Hoek van 90° -Schaal: 100% - ☑ Omkeren.

Normaal Dekking: 100% 🔫 -0 £ Man ... 0 £ 0 T 0 3 SPRING × rond Verloopvulling Verloop: OK Stijl: Lineair Annuleren Ŧ Hoek: 90 Schaal: 100 - % 🗹 <u>O</u>mkeren 🛛 🗌 <u>D</u>ithering 🗹 Uit<u>l</u>ijnen met laag

6. Geef de eerste laag met model een laagstijl Schaduw → laag → ga naar lagenpalet (Fx) en wijzig de waarden: Belichtingshoek: 100° - Grootte: 90 px - Afstand: 70 px - Dekking: 40% - zwarte kleur.

|                                                                                                    |       | Norm                                | naal 👻 | Dekking: 100% 🔻 |
|----------------------------------------------------------------------------------------------------|-------|-------------------------------------|--------|-----------------|
|                                                                                                    |       | 0                                   | 8 🥂 8  | 2 ( Man         |
|                                                                                                    |       | ۲                                   | - 15   | Man 🌃           |
|                                                                                                    |       | Stijlinstelling                     | -      | × 8             |
|                                                                                                    |       | Ø Meer informatie over: laagstijlen |        | RING            |
|                                                                                                    |       | Voorvertoning                       |        | htergrond 📴     |
|                                                                                                    | CAR Y | Belichtingshoek: 100 °              |        |                 |
|                                                                                                    |       | Slagschaduw                         |        |                 |
|                                                                                                    |       | Grootte:90                          | px 🗾   |                 |
|                                                                                                    |       | Afstand: 70                         | рх     |                 |
|                                                                                                    |       | Dekking: 40                         | %      |                 |
|                                                                                                    | -     | Gloed                               |        |                 |
| And the second second se |       | Schuine rand                        |        |                 |
|                                                                                                    |       | Streek                              |        |                 |
|                                                                                                    |       | Herstellen Annuleren                | OK     |                 |

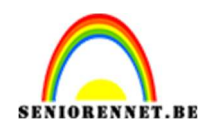

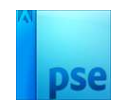

 Lesje Spring is klaar.
Werk af naar keuze en vergeet uw naam niet. Sla op als PSD: max. 800 px aan langste zijde. Sla op als JPEG: max. 150 kb

Veel plezier ermee

NOTI

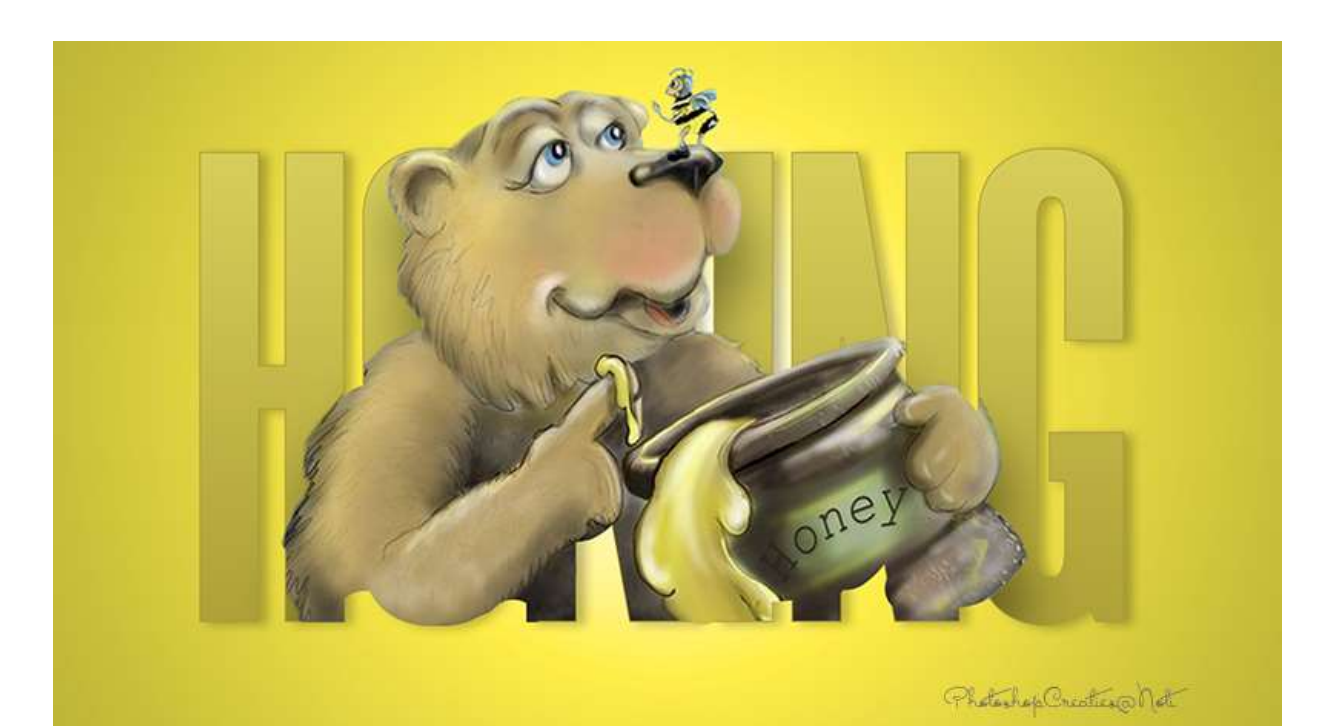

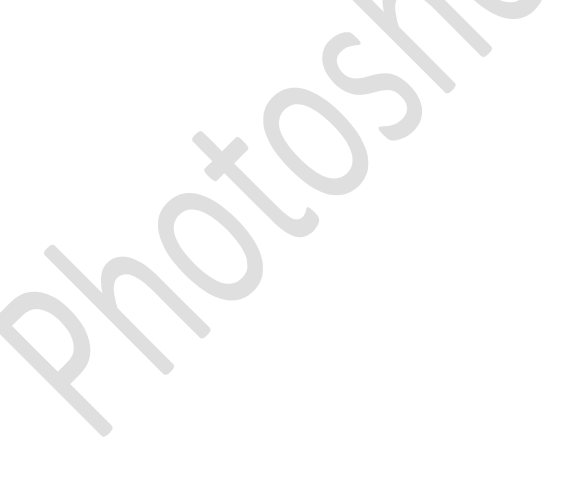